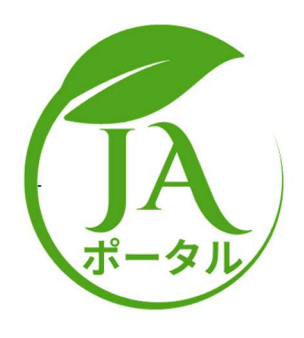

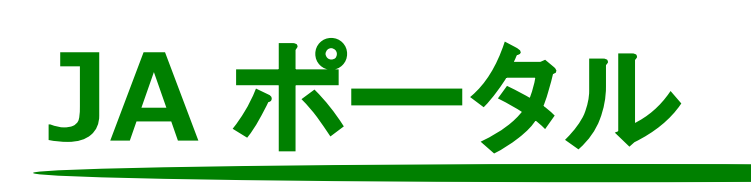

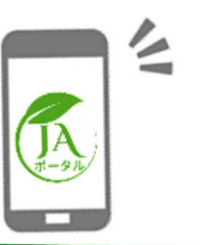

# スマホからの帳票印刷/保存マニュアル

# (株)静岡県農協電算センター2024年10月第1版

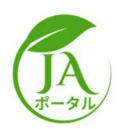

| 1. スマホから印刷できる帳票について                   | 2 |
|---------------------------------------|---|
| 1.1. JA ポータルで表示できる情報と帳票のデータ種類         | 2 |
| 2. (例)請求書を印刷/保存する                     | 3 |
| 2.1. iPhone をご利用の場合                   | 3 |
| 2.1.1.請求書を印刷する                        | 3 |
| 2.1.2.請求書のデータを保存する                    | 6 |
| 2.2. Xperia 等 OS が Android の端末をご利用の場合 | 7 |
| 2.2.1.請求書を印刷する                        | 7 |
| 2.2.2.請求のデータを保存する                     | 9 |
|                                       |   |

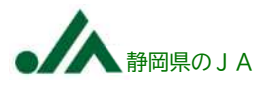

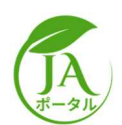

1. スマホから印刷できる帳票について

# 1.1.JA ポータルで表示できる情報と帳票のデータ種類

| グループ     | र्ग      | ペータルメニュー    | データ種別 | スマホからの<br>印刷可否 |  |
|----------|----------|-------------|-------|----------------|--|
|          | 請求書      |             |       |                |  |
| ≠川田川十次日  | 精算書      |             | DDE   | 0              |  |
| <u> </u> | 購買年間取引   |             | PDF   | 0              |  |
|          | 販売年間取引   |             |       |                |  |
| 購買取引明細   | 取引購買明細一  |             | Excel | ×              |  |
|          | 総合       |             | 帳票無し  | ×              |  |
| 販売実績照会   | 作物別      |             | 帳票無し  | ×              |  |
|          | 作物・月別    |             | 帳票無し  | ×              |  |
|          |          | 販売精算データ(合計) | Excel | ×              |  |
|          |          | 販売精算データ(明細) | Excel | ×              |  |
|          | ファーマーズ売」 | E           | 帳票無し  | ×              |  |
| 速報       | 共販売立     |             | Excel | ×              |  |
|          | 個販売立     |             | Excel | ×              |  |

〇・・・印刷可能 、×・・・印刷不可

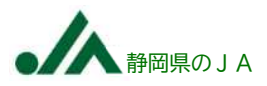

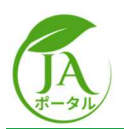

2. (例)請求書を印刷/保存する

### 2.1.iPhone をご利用の場合

#### 2.1.1.請求書を印刷する

LINE より JA ポータルにログインします。

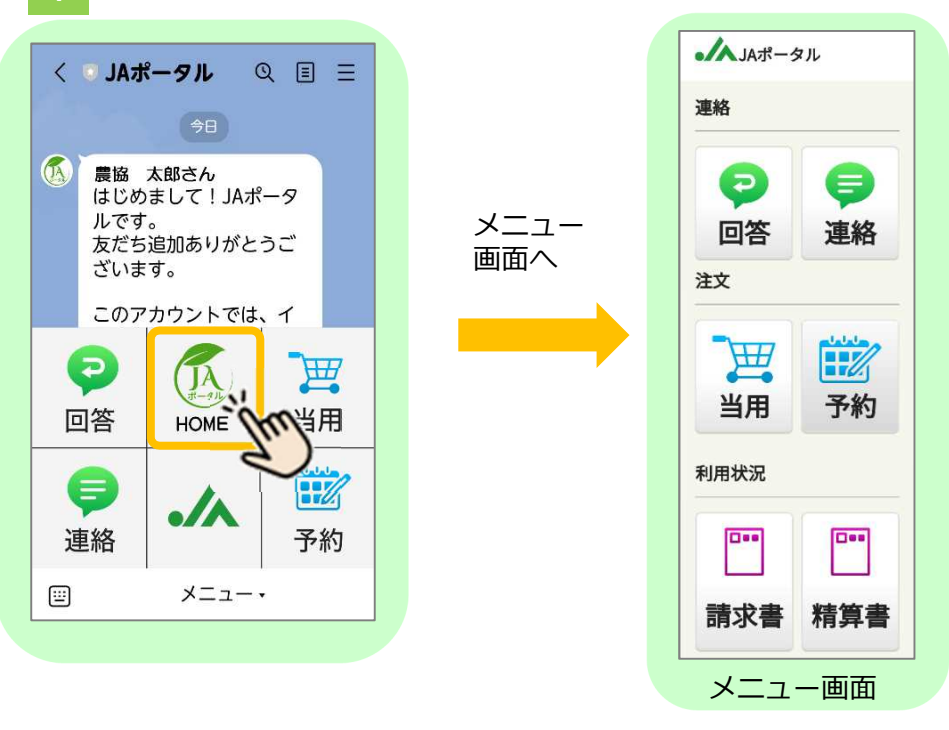

2 印刷したい請求書を選択し、請求書を画面に表示する。

| ✓▲ JAポータル                                                                                                    |   |                                                    | 422-<br>論國<br>慶協                                                           | -8027<br>市膝间区豊田 1-4-<br>5 太郎 様                                                                                                    |                                                                | お買上代名<br>6 =<br>MECHALINACION                                                                                                    | 188 14<br>:請求書<br>6 3<br>THRELAVTFET                                                                                                    |
|----------------------------------------------------------------------------------------------------|---|----------------------------------------------------|----------------------------------------------------------------------------|----------------------------------------------------------------------------------------------------|----------------------------------------------------------------|----------------------------------------------------------------------------------------------------|----------------------------------------------------------------------------------------------------|
| <ul> <li>●</li> <li>●</li></ul> |   | < 小 <sup>請求書</sup><br>請求書一覧 詳細検索                   |                                                                            | 今回ご請求金額<br>99,330<br>(* 1800年, YEACAN<br>1910年年4日<br>第四 6,7,25<br>第四 6,7,25                                                                                                    | #初二課####     #初二課####     #初二課################################ | 27.000 000-0020 000<br>27.000 000-0020 000<br>1096.00 0<br>0 0<br>0 0<br>0 0<br>0<br>0<br>0<br>0<br>0<br>0<br>0<br>0<br>0<br>0<br>0<br>0<br>0 | 3822 CBHC CPU,<br>92 CHPO_1 TCR<br>10 10 0 0 0 0 0 0 0 0 0 0 0 0 0 0 0 0 0                                                                                                     |
| 主文<br>当用<br>予約<br><sup>0</sup> 月状況                                                                                                    | - | 請求締年月日<br>管理部署名<br>台帳名<br>2024年06月30日<br>JA支店 農協購買 | ्य<br>२ मा<br>हिंद<br>हिंद<br>हिंद<br>हिंद<br>हिंद<br>हिंद<br>हिंद<br>हिंद | Base         Image: Control of the second second secon | а о о о о о о о о о о о о о о о о о о о                        |                                                                                                    | BE:08         BE           100         -610         -610           100         -610         -610         -610           100         -610         -610         -610           100         -610         -610         -610           100         -610         -610         -610           100         -610         -610         -610           100         -610         -610         -610           100         -610         -610         -610           100         -610         -610         -610           100         -610         -610         -610           100         -610         -610         -610           100         -610         -610         -610           100         -610         -610         -610           100         -610         -610         -610           100         -610         -610         -610           100         -610         -610         -610           100         -610         -610         -610           100         -610         -610         -610           100         -610         -610         -610 |
| 請求書精算書                                                                                                    |   |                                                    |                                                                            | >                                                                                                    | Ċ                                                              | *****                                                                                                    | (6), 1942)336                                                                                                    |

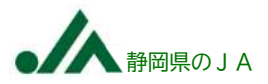

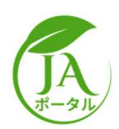

422-8027 静岡市駿河区豊田 1-4-15

83 1.0 18

-

808 8086 C

 $\langle \rangle$ 

9112 - 212 - 212 111 - 212 - 214 - 194 111 - 212 - 214 - 194 111 - 212 - 214 - 194 111 - 212 - 214 111 - 212 - 214 111 - 212 - 214 111 - 212 - 214 111 - 212 - 214 111 - 212 - 214 111 - 212 - 214 111 - 212 - 214 111 - 212 - 214 111 - 212 - 214 111 - 214 111 - 2

画面下部の 📃 をタップし、

ブラウザで開くをタップする。

 Api < Bir dela</th>
 statum
 J.M.
 Bir dela
 statum

 9.9, 320
 0.0.4
 0.0.4
 0.0.4
 0.0.4
 0.0.4
 0.0.4
 0.0.4
 0.0.4
 0.0.4
 0.0.4
 0.0.4
 0.0.4
 0.0.4
 0.0.4
 0.0.4
 0.0.4
 0.0.4
 0.0.4
 0.0.4
 0.0.4
 0.0.4
 0.0.4
 0.0.4
 0.0.4
 0.0.4
 0.0.4
 0.0.4
 0.0.4
 0.0.4
 0.0.4
 0.0.4
 0.0.4
 0.0.4
 0.0.4
 0.0.4
 0.0.4
 0.0.4
 0.0.4
 0.0.4
 0.0.4
 0.0.4
 0.0.4
 0.0.4
 0.0.4
 0.0.4
 0.0.4
 0.0.4
 0.0.4
 0.0.4
 0.0.4
 0.0.4
 0.0.4
 0.0.4
 0.0.4
 0.0.4
 0.0.4
 0.0.4
 0.0.4
 0.0.4
 0.0.4
 0.0.4
 0.0.4
 0.0.4
 0.0.4
 0.0.4
 0.0.4
 0.0.4
 0.0.4
 0.0.4
 0.0.4
 0.0.4
 0.0.4
 0.0.4
 0.0.4
 0.0.4
 0.0.4
 0.0.4
 0.0.4
 0.0.4
 0.0.4
 0.0.4</td

ブラウザで開く

リンクをコピー Keepメモに送信

Ç

(以降 Safari 🔗 で開くと想定している)

.......

INSERT

ſ

17400445000

99,330

1

お買上代金請求書

6 8 6 8 BELEWISCHERTAUNSSCHIMT, STORE RECEILERAUSSCHIMTERT DE REGENERS IN STREEMERS BETTIN 20. MELTROSPISIES BOLWELL BUR 27. MELTROSPISIES

JA ポータルスマホからの帳票印刷/保存マニュアル 第1版

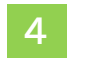

ログイン情報を入力し、ログインをタップする。 (※2回目以降は入力不要となります。)

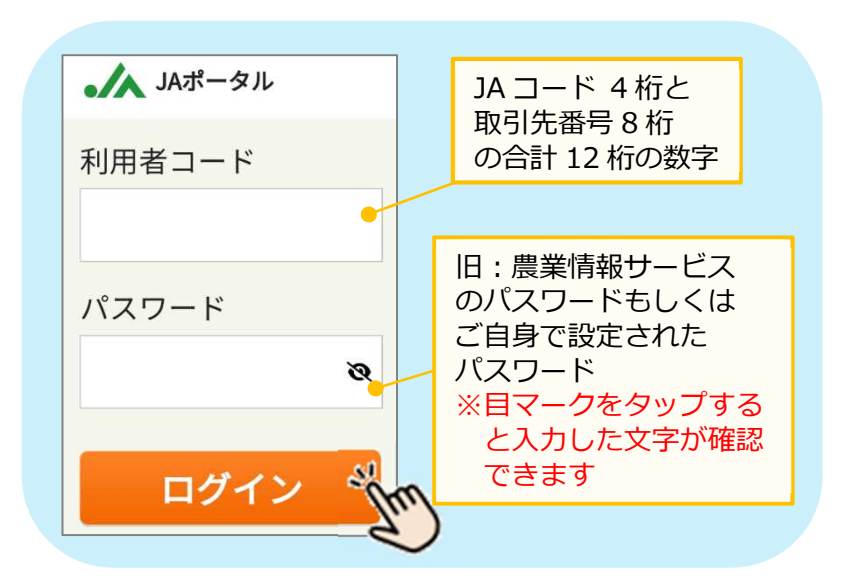

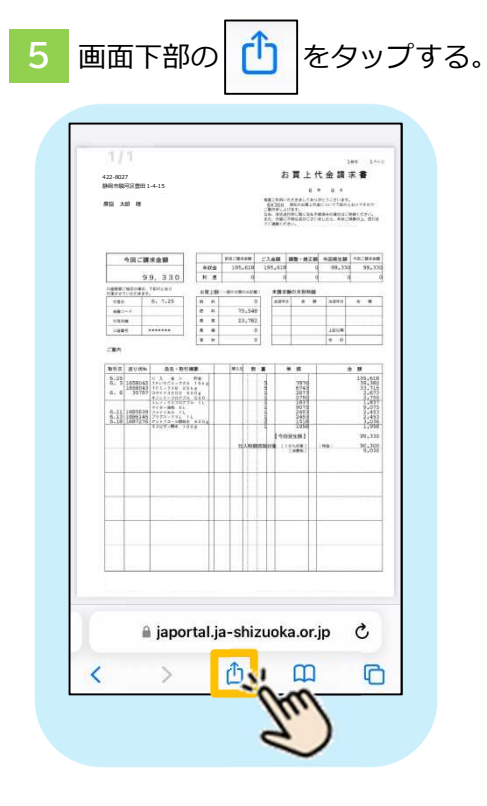

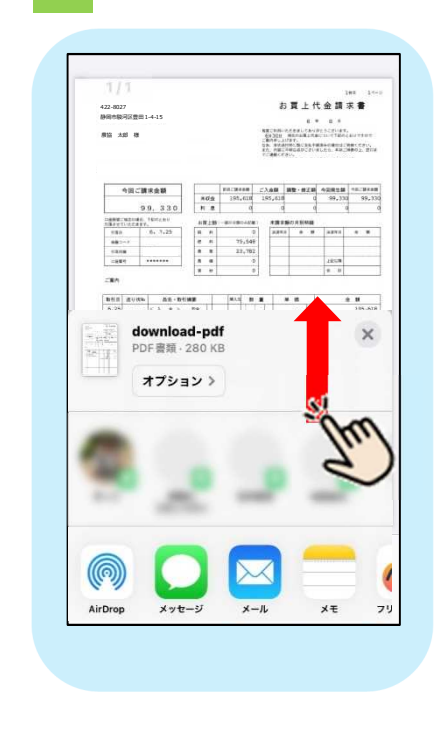

画面の下半分を上にスライドする。

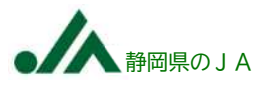

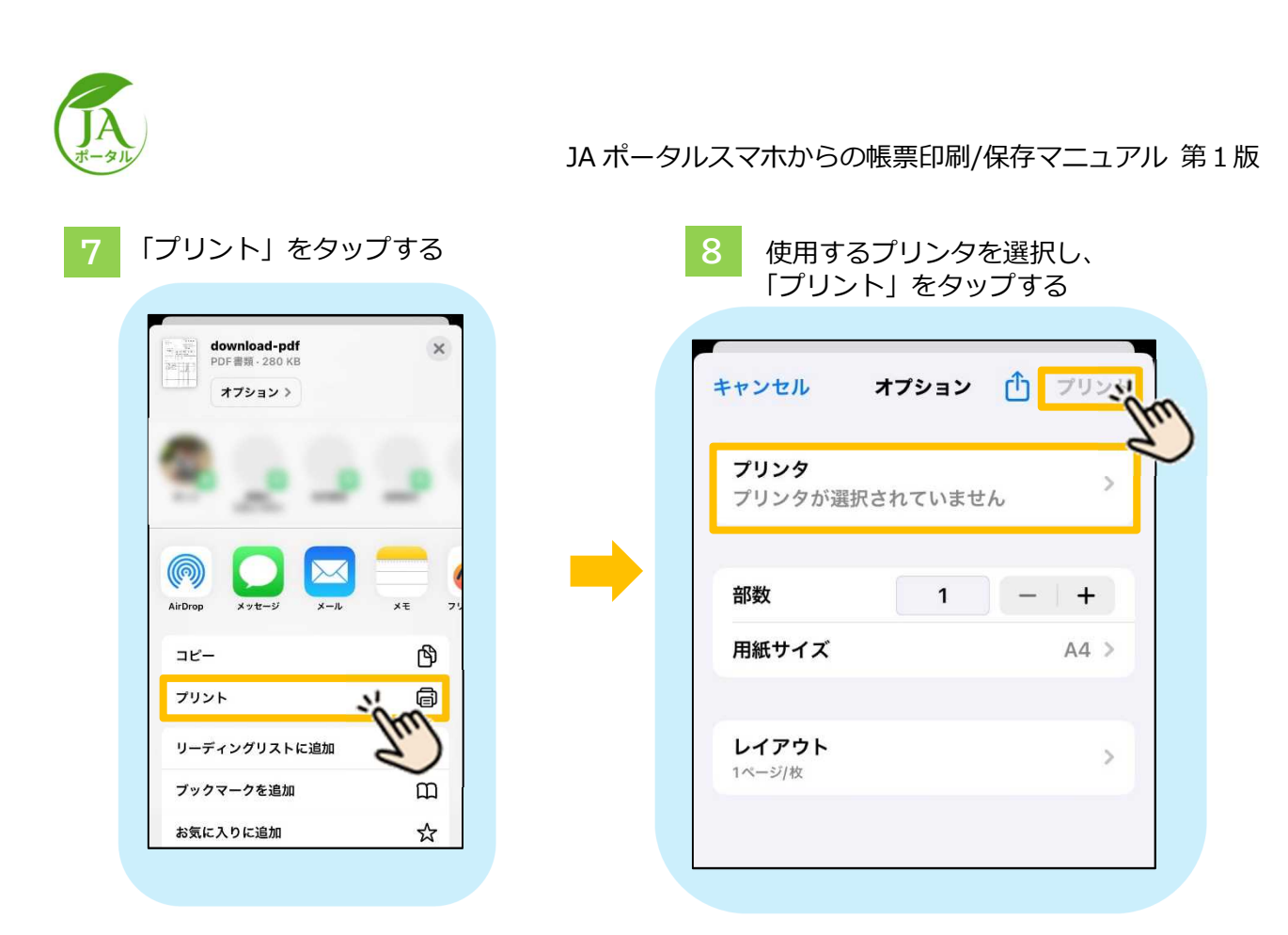

プリンタの設定等に関しては、ご利用のプリンタの取扱説明書をご覧ください。

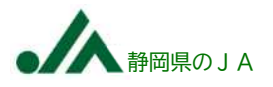

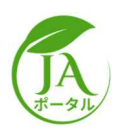

#### 2.1.2.請求書のデータを保存する

前項の 1 ~ 6 までは同じ手順

「ファイルに保存」をタップする。

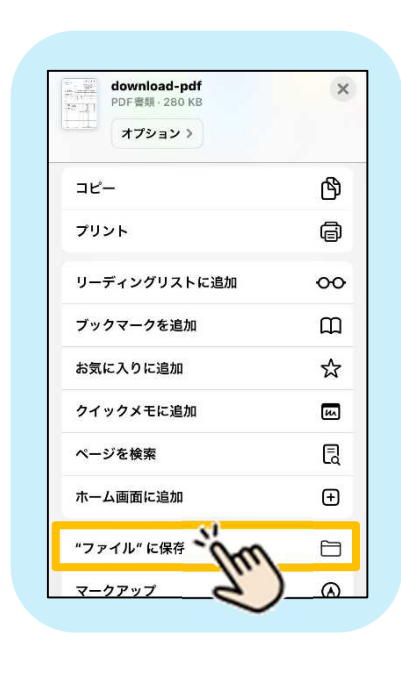

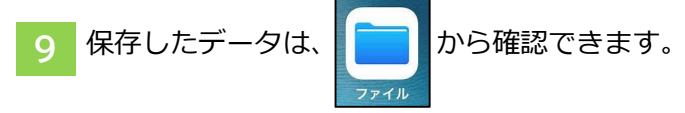

| く ブラウズ iCloud Drive                |   |
|------------------------------------|---|
| Q 検索                               |   |
| <b>ダウンロード</b><br>2024/09/21 - 69項目 | > |
| 6月請求書                              |   |
|                                    |   |
|                                    |   |
|                                    |   |
|                                    |   |
|                                    |   |
|                                    |   |
|                                    |   |
|                                    |   |
| 0 29                               |   |

8 下部のボックスに任意の名前を入力し、「保存」をタップする

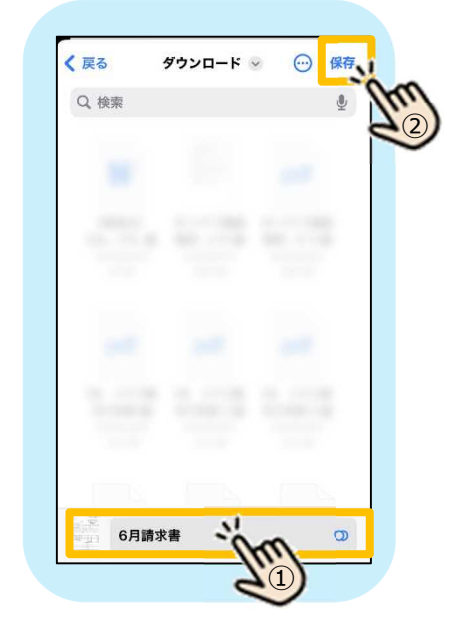

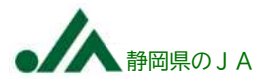

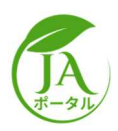

## 2.2.Xperia 等 OS が Android の端末をご利用の場合

#### 2.2.1.請求書を印刷する

1 LINE より JA ポータルにログインする。

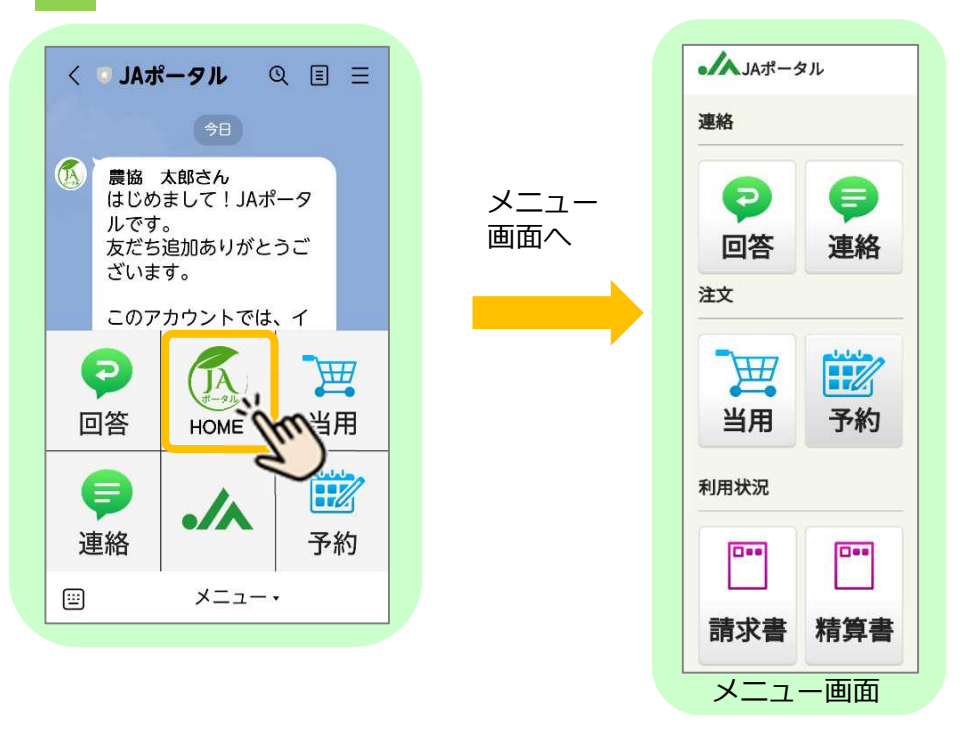

2 印刷したい請求書を選択し、請求書の一覧画面を表示します。 右下の □ をタップし、「デフォルトのブラウザで開く」をタップする。 (以降は GoogleChrome ○ で開いていると想定している。) 請求書一覧より印刷したい請求書を選択し、表示する。

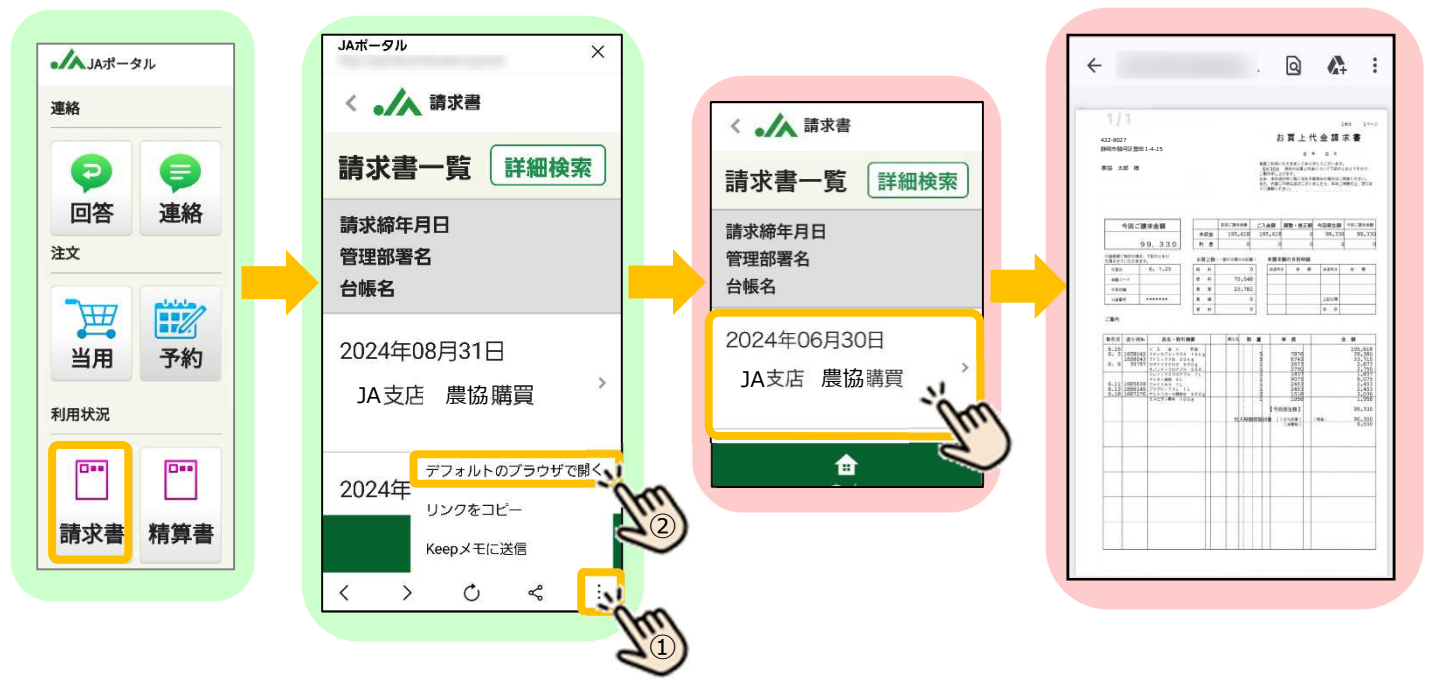

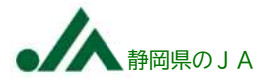

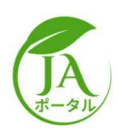

JA ポータルスマホからの帳票印刷/保存マニュアル 第1版

|                                                                                                    |                                   |                         |                                                                                                    |                                                                       |                 |              |                                                                                                    | 9                                                                                                    | 6                                                                                                    | 3                                                                                                    |
|----------------------------------------------------------------------------------------------------|-----------------------------------|-------------------------|----------------------------------------------------------------------------------------------------|-----------------------------------------------------------------------|-----------------|--------------|----------------------------------------------------------------------------------------------------|----------------------------------------------------------------------------------------------------|----------------------------------------------------------------------------------------------------|----------------------------------------------------------------------------------------------------|
|                                                                                                    | 1/1                               |                         | _                                                                                                    |                                                                       |                 |              |                                                                                                    |                                                                                                    | + 6 11                                                                                                    | *1 1                                                                                                    |
| $\begin{array}{ c c c c c c c c c c c c c c c c c c c$                                                                                                    | 422-8027<br>1998:19276<br>1912 11 | (重田)1<br>将              | 1-4-15                                                                                                    |                                                                       |                 |              | 49.319<br>49.319<br>20.4.20<br>20.42<br>20.420<br>20.42<br>20.42<br>2 | E<br>MAREALIN<br>MAREALIN<br>MININGALIN<br>CHURCHICZI<br>CHURCHICZI<br>CHURCHIC<br>CHURCHIC<br>CHURCH | <ul> <li>B.A. BARANARA</li> <li>B.C. B. C. BARANARA</li> <li>B.C. B. C. B. B. C. B. C. B. B. C. B. C. B.</li></ul> | AUTENT<br>AUTENT<br>AUTENT<br>AUTENT                                                                                                    |
|                                                                                                    | 49                                | 1210                    | 球会額                                                                                                    | *62                                                                   | ¥18.230<br>2.93 | am c<br>4131 | 3.00<br>(\$5,6)                                                                                                    | 88.eZ8                                                                                                    | 4281M                                                                                                    | 98.78888<br>99,730                                                                                                    |
|                                                                                                    | iname real                        | 91                      | 9, 330<br>18maau                                                                                                    | 10.0                                                                  |                 | q<br>Detaile |                                                                                                    | -                                                                                                    | 1 4                                                                                                    | 9                                                                                                    |
|                                                                                                    | salettie<br>sale                  | 2417.                   | 8. 7.25                                                                                                    | 8 8                                                                   |                 | 0            | 2.81                                                                                                    |                                                                                                    | 1.011                                                                                                    |                                                                                                    |
| Late         Late         J         J </td <td>182~7</td> <td>-</td> <td></td> <td>8 8</td> <td>1</td> <td>2,140</td> <td>-</td> <td>-</td> <td></td> <td></td>                                                                                                    | 182~7                             | -                       |                                                                                                    | 8 8                                                                   | 1               | 2,140        | -                                                                                                    | -                                                                                                    |                                                                                                    |                                                                                                    |
|                                                                                                    | -1669                             |                         |                                                                                                    | A 4<br>7 0                                                            |                 | 0            | F                                                                                                    | -                                                                                                    | 2253                                                                                                    |                                                                                                    |
|                                                                                                    | -18/1                             |                         |                                                                                                    | 4.5                                                                   | -               |              | -                                                                                                    | 4                                                                                                    |                                                                                                    |                                                                                                    |
|                                                                                                    | 164 A                             | ⊽itk-                   | 直面・数                                                                                                    | time                                                                  | 80.5            |              |                                                                                                    | * #                                                                                                    | 2                                                                                                    |                                                                                                    |
| 1.12 1000100 (2010) 1.1 1 1 1 1000 1000<br>1.10 1000200 (2010) 1.1 1 1 1000 1000<br>1.10 1000200 (2010) 1.1 1000 1000<br>1.10 1000200 (2010) 1.0 1000 1000                                                                                                    | 5.25<br>5. 5 16<br>5. 6           | 11042<br>11042<br>11067 | C. A. B. S.<br>19(16/C+9)<br>19(1/930)<br>20(C)1000<br>8(2)/C+922<br>10(1/939)<br>10(1/939) | 89<br>12 1 5 1 8<br>12 1 5<br>12 1 5<br>13 5<br>10 5<br>10<br>7<br>11 |                 |              |                                                                                                    | 1876<br>6743<br>2613<br>2750<br>1827<br>8075                                                                                                    |                                                                                                    | 105.6L8<br>100.7L5<br>100.7L5<br>100.7L |
| A CONTRACT OF A CONTRACT OF A | 6.11 10<br>6.12 10<br>6.19 16     | 03630<br>20145<br>77276 | 79539534L<br>79539554L<br>7953554L                                                                                                    | area<br>area                                                          | +               |              |                                                                                                    | 2413<br>2453<br>1516<br>1958                                                                                                    | _                                                                                                    | 2,452<br>2,452<br>5,016<br>1,958                                                                                                    |
| E1005201 20,330<br>123000000 (100000) (100000)<br>10000 (100000) (100000)<br>10000 (100000)                                                                                                    |                                   |                         |                                                                                                    |                                                                       |                 | ANDES        | tn<br>ore i                                                                                                    | 105293<br>105287<br>1889                                                                                                    |                                                                                                    | 90,330<br>90,320<br>9,010                                                                                                    |
|                                                                                                    |                                   |                         |                                                                                                    |                                                                       | -               |              |                                                                                                    | _                                                                                                    |                                                                                                    |                                                                                                    |
|                                                                                                    |                                   |                         |                                                                                                    |                                                                       |                 |              |                                                                                                    |                                                                                                    |                                                                                                    |                                                                                                    |
|                                                                                                    |                                   |                         |                                                                                                    |                                                                       |                 |              | ++-                                                                                                    |                                                                                                    |                                                                                                    |                                                                                                    |

| ← 63                                                                                                    | ファイルを送信 |
|----------------------------------------------------------------------------------------------------|---------|
| 422-8027                                                                                                    | アプリで開く  |
| 198089<br>,83 ×                                                                                                    | ダウンロード  |
| 3<br>90                                                                                                    | 印刷 ~~~~ |
| 9865-975<br>993<br>985-97<br>985-97<br>985-97<br>985-97<br>986-97<br>986<br>986<br>986<br>986<br>986<br>986<br>986<br>986<br>986<br>986 |         |
|                                                                                                    |         |
|                                                                                                    |         |

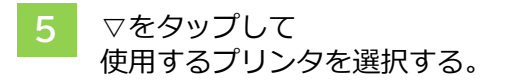

| 郡数:                           |                            | 01                                                                                     | 用維                       | ほせイ.     | ズ:                                | ISC                                                        | ) A4     |                                          |
|-------------------------------|----------------------------|----------------------------------------------------------------------------------------|--------------------------|----------|-----------------------------------|------------------------------------------------------------|----------|------------------------------------------|
|                               |                            |                                                                                        |                          | Ť        |                                   |                                                            |          |                                          |
| 11                            |                            |                                                                                        |                          |          |                                   |                                                            |          | ai 14-                                   |
| 422-8027                      |                            |                                                                                        |                          |          | 4                                 | ら夏上                                                        | 代金講      | * #                                      |
| 体局也限用。                        | 8281                       | -4-15                                                                                  |                          |          |                                   |                                                            | • • •    |                                          |
|                               |                            |                                                                                        |                          |          | 1814-1<br>28.98<br>85.68<br>70380 | arresiser<br>Arresiser<br>Chreater<br>Chreater<br>Chreater | 4155 482 | encesu,                                  |
|                               | 向ご課                        | 求金額                                                                                    | -                        | FR. Beam | <i>2λ8</i> 8                      | 1812 · #2.0                                                | 42818    | 10.2048                                  |
|                               | 9                          | 9, 330                                                                                 | N B                      | 194,618  | 190,01                            |                                                            | 39,33    | 39,15                                    |
| liand: w                      | 2114A                      | TRICERU.                                                                               | -                        |          |                                   | -                                                          |          |                                          |
| 980                           | 1                          | 8. 7.25                                                                                | 8 8                      | 75,645   | 3,81                              |                                                            | 1.0041   |                                          |
| 12/18                         |                            |                                                                                        | 1.1                      | 22,762   |                                   |                                                            |          |                                          |
|                               |                            |                                                                                        |                          | 0        |                                   | -                                                          | 1210     |                                          |
| -1811                         |                            |                                                                                        | 19.00                    |          | 1                                 |                                                            | 1        |                                          |
| nein a                        | E115%                      | 46.84                                                                                  |                          | MA.5 B   |                                   | * #                                                        |          |                                          |
| 6.25<br>6.3<br>6.4            | 658042<br>158043<br>31767  | CA # 3<br>1+1-955-944<br>1+1-954 23<br>24Cr1101<br>0.1-1-700<br>0.1-1-700<br>1-1-1-700 | 104<br>104<br>105<br>510 |          | -                                 | 7876<br>8743<br>2613<br>2750<br>2827                       |          | 100-000<br>100-000<br>100-000<br>100-000 |
| 6.11 11<br>6.13 11<br>6.18 11 | 021624<br>001143<br>077215 | 113-00 01<br>271245 01<br>20120-000<br>1225-000<br>1225-000                            | L stor                   |          | -                                 | 11111111111111111111111111111111111111                     | -        | 0,450<br>2,452<br>2,452<br>1,958         |
|                               |                            |                                                                                        |                          | tEXAU    | naire i                           | 101087                                                     | 1100     | 96,300<br>92030                          |
| -                             |                            |                                                                                        |                          |          | +                                 |                                                            |          |                                          |
|                               |                            |                                                                                        |                          |          |                                   |                                                            |          |                                          |
|                               |                            |                                                                                        |                          |          |                                   |                                                            |          |                                          |
|                               |                            |                                                                                        |                          |          |                                   |                                                            |          |                                          |

プリンタの設定等に関しては、ご利用のプリンタの取扱説明書をご覧ください。

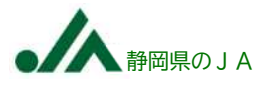

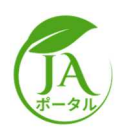

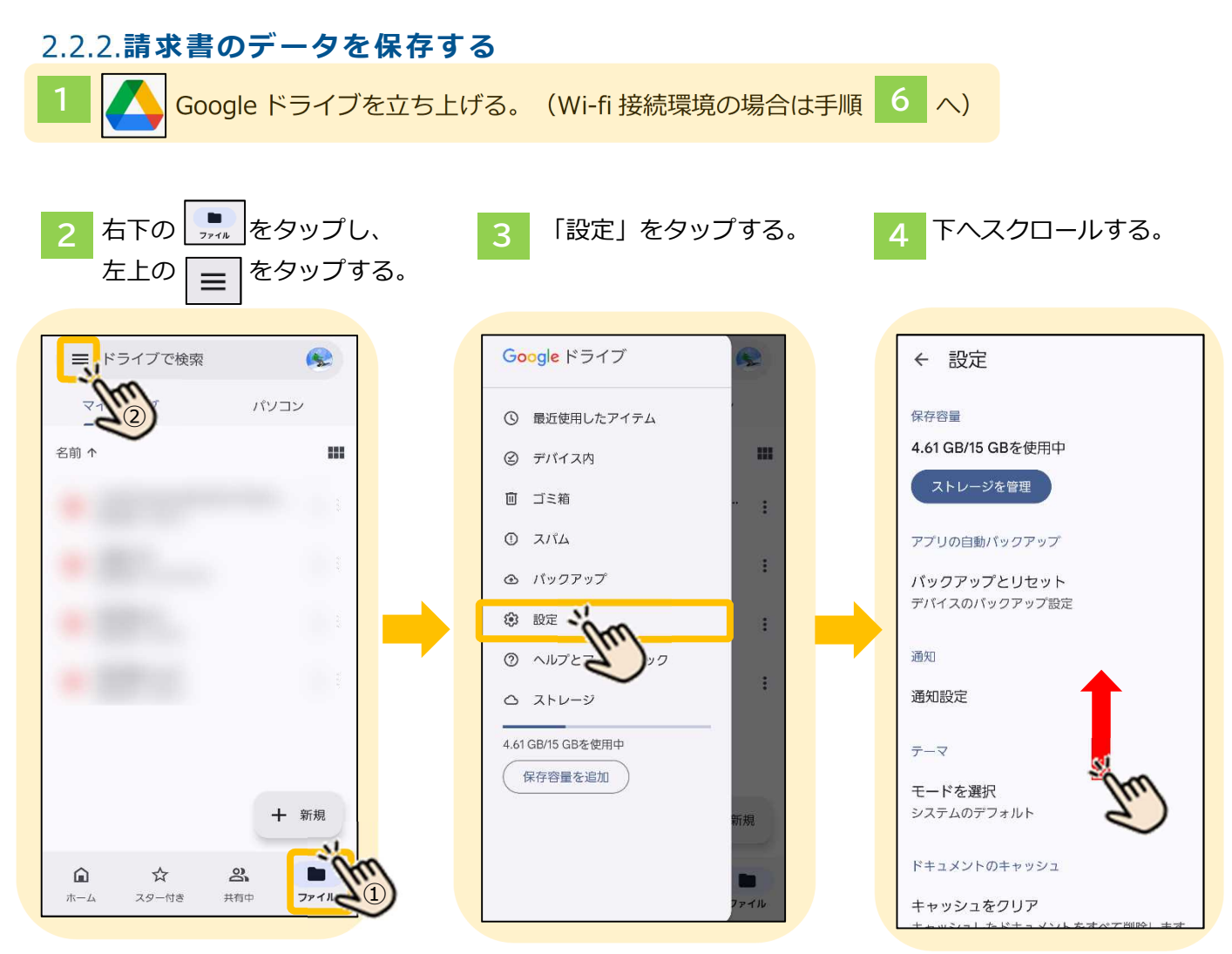

5

「Wi-fi 経由でのみファイルを転送する」を OFF にする。 「データ使用の警告」が表示されたら「OK」をタップする。

| ← 設定                                                                              | ← 設定                                                                     |
|-----------------------------------------------------------------------------------|--------------------------------------------------------------------------|
| 通知                                                                                | 通知                                                                       |
| 通知設定                                                                              | 通知設定                                                                     |
| $\overline{\tau} - \overline{\lor}$                                               | テーマ                                                                      |
| モードを <sub>選択</sub><br><sup>*</sup><br>データ使用の警告                                    | モードを選択<br>システムのデフォルト                                                     |
| モバイルデータ経由でファイルを<br>転送すると、モバイルデータのプ<br>ランによっては追加料金が発生す<br>る場合があります。<br>詳細 キャンセル OK | ドキュメントのキャッシュ<br>キャッシュをクリア<br>キャッシュしたドキュメントをすべて削除します                      |
| キャッシュサイス<br>キャッシュサイズは 250 MB に設定されていま<br>す。                                       | キャッシュサイズ<br>キャッシュサイズは 25<br>す。<br>表示がグレーになってい                            |
| データ使用量                                                                            | <sub>データ使用量</sub> れば、OK です。                                              |
| Wi-Fi 経由でのみファイルを転送<br>Wi-Fi 接続が利用できないときは、ファ<br>イルのアップロードと更新が一時停止<br>します。          | Wi-Fi 経由でのみファイルを転送<br>Wi-Fi 接続が利用できないときは、フ:<br>イルのアップロードと更新が一時停止<br>します。 |

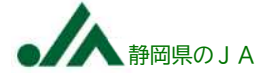

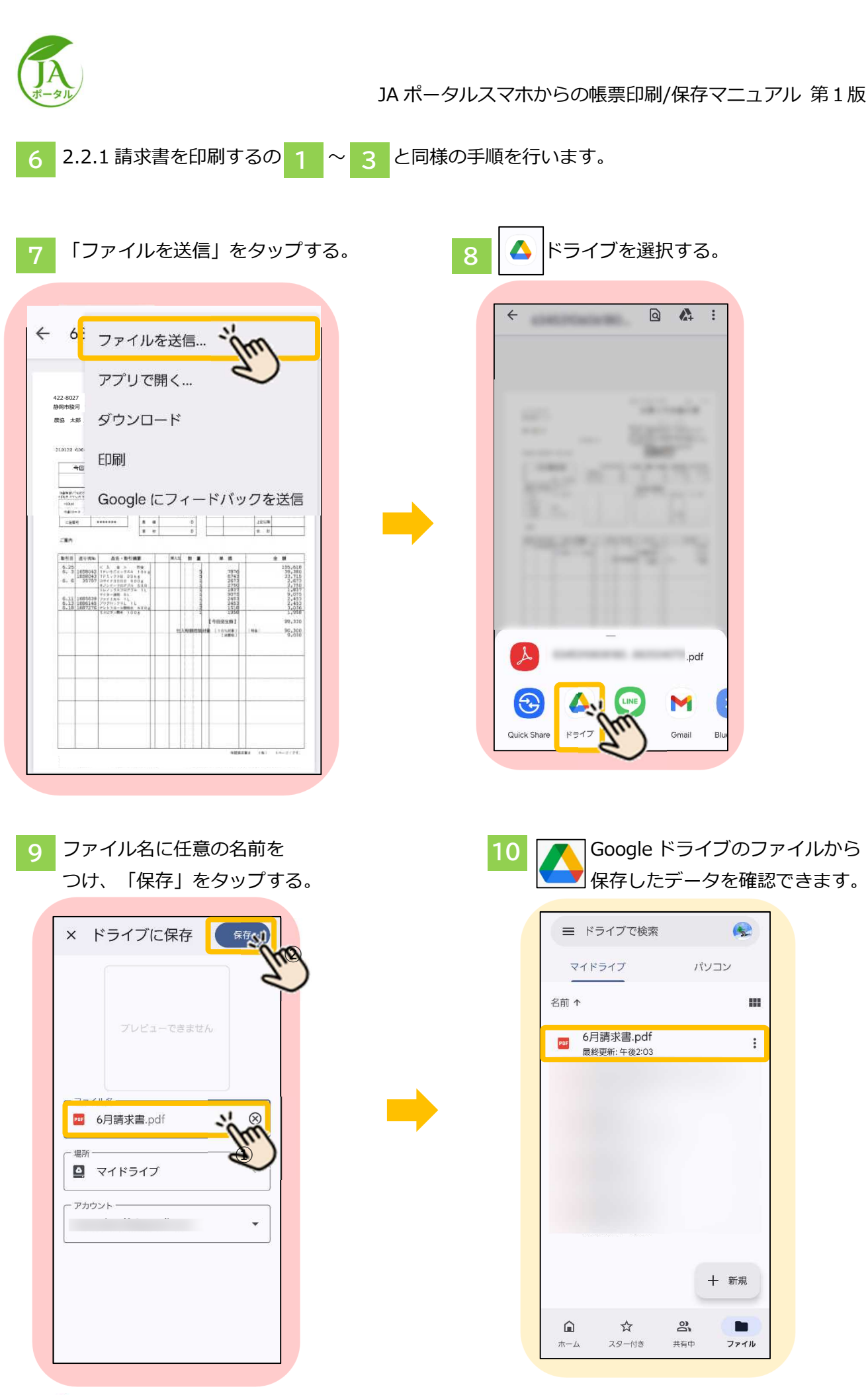

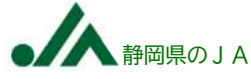